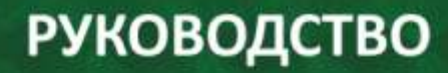

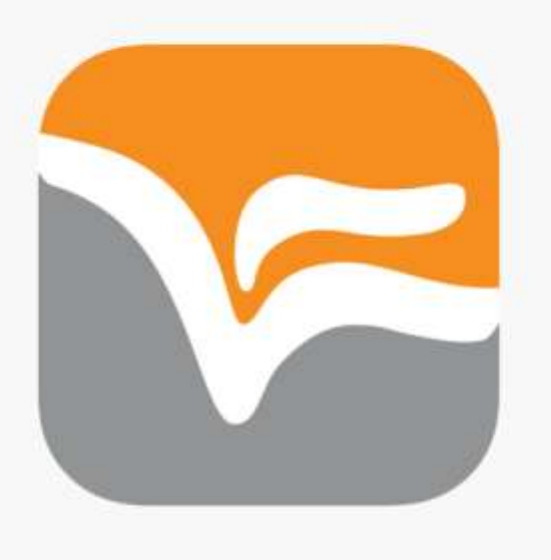

## ИСПОЛЬЗОВАНИЕ ОБРАЗОВАТЕЛЬНОЙ ПЛАТФОРМЫ «ЮРАЙТ»

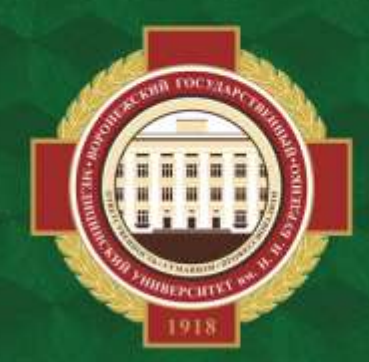

ОБЪЕДИНЕННАЯ НАУЧНАЯ МЕДИЦИНСКАЯ БИБЛИОТЕКА ВГМУ ИМ. Н.Н. БУРДЕНКО Ссылки на электронно-библиотечные системы можно найти на сайте библиотеки в разделе «Ресурсы» >> «Электронно-библиотечные системы (ЭБС)».

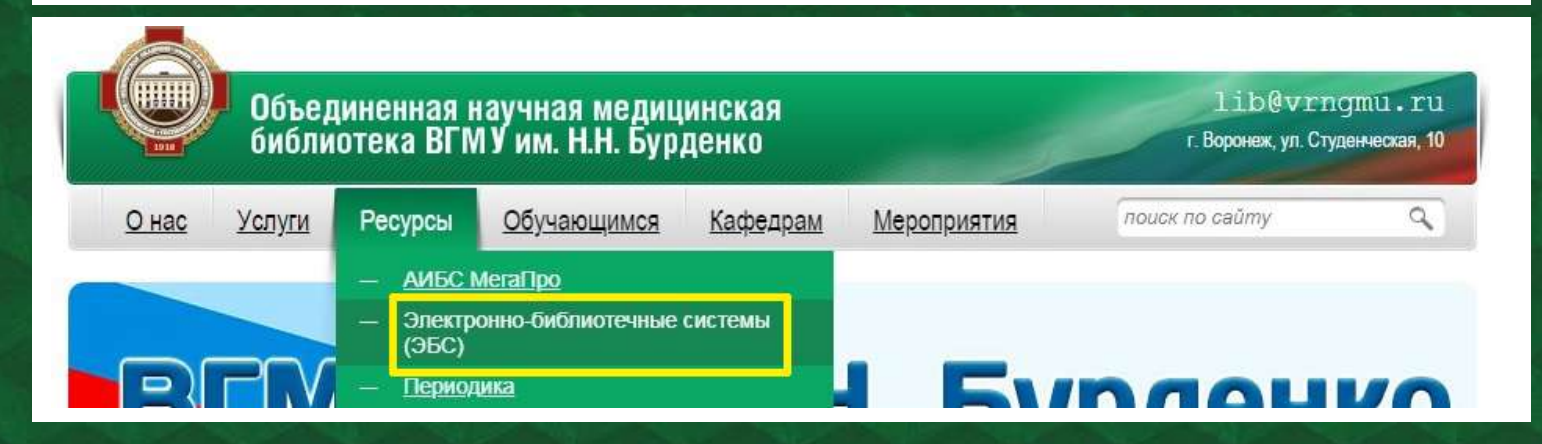

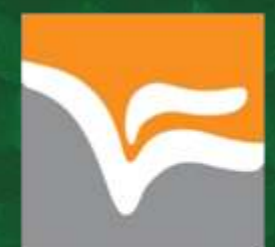

| Мобильное<br>приложение                            | $\checkmark$          | iOS, Android                                                         |  |  |  |  |
|----------------------------------------------------|-----------------------|----------------------------------------------------------------------|--|--|--|--|
| Доступ в сети вуза<br>без авторизации              | $\checkmark$          | Подписка с компьютеров вуза<br>доступна без ввода<br>логина и пароля |  |  |  |  |
| Лимит на копирование<br>и сохранение<br>документов | X                     | Ограничения отсутствуют                                              |  |  |  |  |
| Сохранение<br>страниц                              | PNG                   | в формате растрового<br>изображения                                  |  |  |  |  |
| ОТКРЫТАЯ<br>БИБЛИОТЕКА                             | Раздел с<br>всех п    | Раздел с открытым доступом для<br>всех посетителей платформы         |  |  |  |  |
| ОБРАЗОВАТЕЛЬНАЯ<br>ПЛАТФОРМА                       | а Дополнито<br>препод | ельный контент для студентов,<br>цавателей и библиотекарей           |  |  |  |  |

Регистрацию на образовательной платформе «Юрайт» с получением доступа к подписке университета можно пройти как в зале электронных ресурсов (к.5), так и удаленно (с домашнего компьютера или мобильного устройства). В правом верхнем углу главной страницы ресурса <u>https://urait.ru/</u> нажмите на «Личный кабинет вход/регистрация»:

| Бюра       | ЙT         | 22 сентября 2021   | 35 402 «m   | 288 313 -2018<br>Crypteries | Версия для слабовидящих     | ਯ           | Личный кабинет 🛞 👻  |
|------------|------------|--------------------|-------------|-----------------------------|-----------------------------|-------------|---------------------|
| 88 Каталог | Как купить | Преподавателям     | Студентам   | Учебным заведениям          | Обучение преподавателей Нов | ости Помощь | Q Поиск             |
| 🜖 Вебинар: | «Бесплатн  | ое входное тестира | вание перво | курсников онлайн: сент      | вбрьск Идет трансляция      | Участвовать | Смотреть трансляцию |

В появившемся окне выберите «Зарегистрироваться»:

|                    |                           | × |
|--------------------|---------------------------|---|
|                    | Вход<br>логин или e-mail  |   |
|                    | Пароль Забыли пароль?     |   |
| сов и 10<br>дисциг | Войти Зарегистрироваться. |   |
|                    | Войти народ соцсети:      |   |

Выберите свою роль (студент, преподаватель) - откроется соответствующая форма регистрации. Важно: в поле «Организация» укажите «Воронежский государственный университет имени Н.Н. Бурденко». Заполните остальные поля, обязательные для заполнения (помечены \*) – электронная почта, фамилия, имя, пол. Желательно указать свое подразделение, курс (если выбрана роль «студент»). Далее нажмите «Зарегистрироваться»:

| Попразлеление       | Цанцията реолить цазроцию полозовал       | прина и выборито из списио                                                                                       |
|---------------------|-------------------------------------------|----------------------------------------------------------------------------------------------------|
| подразделение       | пачните вводить название подраздел        | истип и высерите на списка                                                                                       |
| Эл. почта*          | malgaritä parales ny                      | Указанный E-mail будет использоваться в<br>качестве логина для входа в учетную запись                            |
| Корпоративная почта | @vrngmu.ru                                | Укажите эл. почту на домене вашей организаци<br>вы получите доступы ко всем материалам,<br>доступным вашему вузу |
| Фамилия*            | Maria inter                               | Введите вторую фамилию                                                                                           |
| Имя*                | Poster                                    |                                                                                                    |
| Отчество            | Введите отчество                          |                                                                                                    |
| Пол*                | • Мужской 🔿 Женский                       |                                                                                                    |
| Я соглашаюсь на пуб | ликацию цифрово <mark>й</mark> активности |                                                                                                    |

На адрес электронной почты, которая была указана при регистрации, придет письмо с ссылкой для подтверждения регистрации, а также пароль. Перейдите по ссылке, чтобы подтвердить регистрацию:

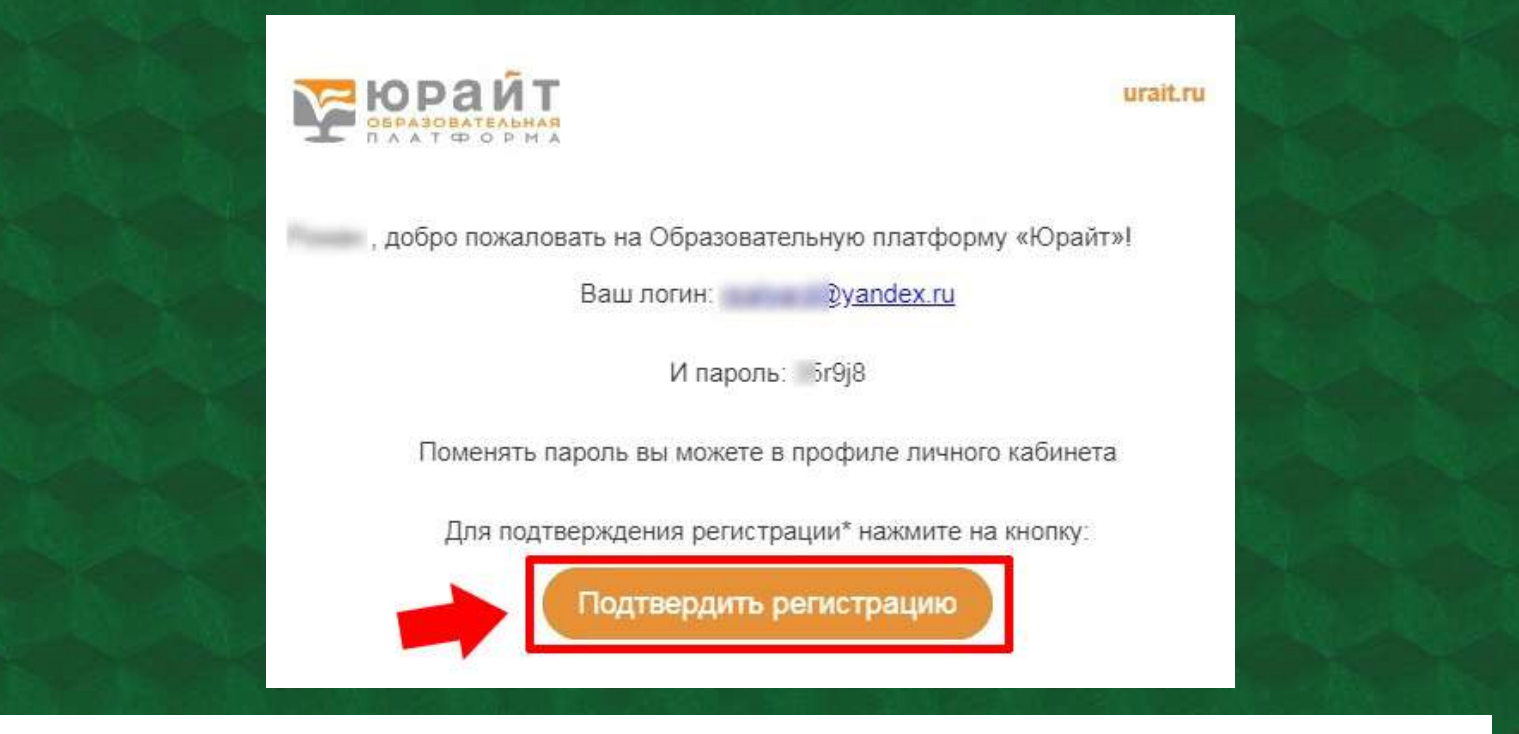

После подтверждения система предложит перейти в каталог. В личном кабинете пароль, при желании, можно сменить на более подходящий.

| Организация         Воронежский государственный медицинский университет имени Н.Н.<br>Бурденко (г. Воронеж).         Личный кабинет           Подразделение         -           Подразделение         -           Получать новости и полевные<br>материалы         Нет                                                                                                    | 🔢 Каталог 🔄 Мой подписки Серви           | ісы Жур              | нал И               | Информация Онла              | айн-курсы Как і  | изучать     | Как купить | 0 нас               | C Q Flow                         |
|----------------------------------------------------------------------------------------------------|------------------------------------------|----------------------|---------------------|------------------------------|------------------|-------------|------------|---------------------|----------------------------------|
| Сменить пароль<br>Сменить пароль<br>Сменить пароль<br>Подразделение<br>Сорганизациея<br>Сорганизациея<br>Сорганизациея<br>Сорганизациея<br>Воронежский государственный медицинский университет имени Н.Н.<br>Будденко (г. Воронеж).<br>Подразделение<br>Статус<br>Телефон<br>Публикковать цифровую вигниеноста<br>Получать новости и полезные<br>Нет Да<br>Согласае на публикацию сифровой астивности<br>Нет Да                                                                                       | Вебинар: «Интритующее 1 сентября         | : начинаем           | <u>ччебн</u>        | ый года                      | Начало 01.09.20  | 121 e 11:00 | мск        | Участвовать         | О вебинаре                       |
| Организация         Воронежский государственный медицинский университет имени Н.Н.<br>Бурденко (г. Воронеж).         Избранное           Подразделение         -         Закладки         Закладки           Статус         -         Цитаты         История чтений           Телефон         -         История чтений         История чтений           Подучать исвости и полезные<br>материалы         Нет         Да         Согласие на публикацию цифровой активности         Повышение квалифия |                                          |                      |                     | 1                            | Редактировать    | Сменит      | њ пароль   | Личный и Кур        | кабинет                          |
| Подразделение     Закладки       Статус     Цитаты       Телефон     История чтений       Публиковать цифровую активность     Нет       Получать новости и полезные     Нет       Нет     Да       Получать новости и полезные     Нет       Получать новости и полезные     Нет       Получать новости и полезные     Нет       Получать новости и полезные     Нет       Получать новости и полезные     Нет                                                                                        | Организация                              | Воронежа<br>Бурденко | жий гос<br>(г. Ворс | сударственный меди<br>онеж). | щинский универси | итет имени  | H.H.       | Избранн<br>Мне пон  | ое<br>равилось                   |
| Статус Цитаты<br>Телефон Телефон Публикевать цифровую активность Нет Да Согласие на публикацию цифревой активности Получать новости и полеаные Нет Да Школа преподавате Школа преподавате                                                                                                    | Подразделение                            | 2                    |                     |                              |                  |             |            | Закладю             | и                                |
| Телефон Публиковать цифровую активность Нет Да Согласае на публикацию цифровой активности Получать новости и полезные Нет Да Материалы История преподавате Согласае на публикацию сифровой активности                                                                                                    | Статус                                   |                      |                     |                              |                  |             |            | Цитаты              |                                  |
| Публиковать цифровую активность Нет Да Согласае на публикацию цифровой активности История просмотра<br>Получать новости и полезные Нет Да Школа преподавате<br>материалы                                                                                                    | Телефон                                  |                      |                     |                              |                  |             |            | История             | чтений                           |
| Получать новости и полезные Нет Да Школа преподавате Школа преподавате                                                                                                    | Публиковать цифровую активность          | Нет                  | Да                  | Согласие на публи            | нацию нифровой   | activences  | <u>14</u>  | История             | просмотра                        |
|                                                                                                    | Получать новости и полезные<br>материалы | Нет                  | Да                  |                              |                  |             |            | Повышени<br>Школа п | е квалификации 🔺<br>реподавателя |
| Будущие мероприя                                                                                                    |                                          |                      |                     |                              |                  |             |            | Будущие             | мероприятия                      |
|                                                                                                    |                                          |                      |                     |                              |                  |             |            | Сертифи             | каты                             |

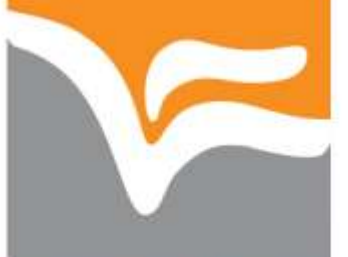

## ОБРАЗОВАТЕЛЬНАЯ ПЛАТФОРМА «ЮРАЙТ» https://urait.ru/

Полные тексты изданий, включенных в подписку университета, с IP-адресов университета доступны без авторизации.

Строка поиска расположена в блоке на главной странице сайта, а также в правом верхнем углу под кнопкой личного кабинета (появляется всплывающее меню). Помимо простого поиска имеется расширенный поиск и поиск по дисциплинам. Кроме того, система позволяет искать как книги, так и образовательные курсы (в зависимости от выбора пользователя).

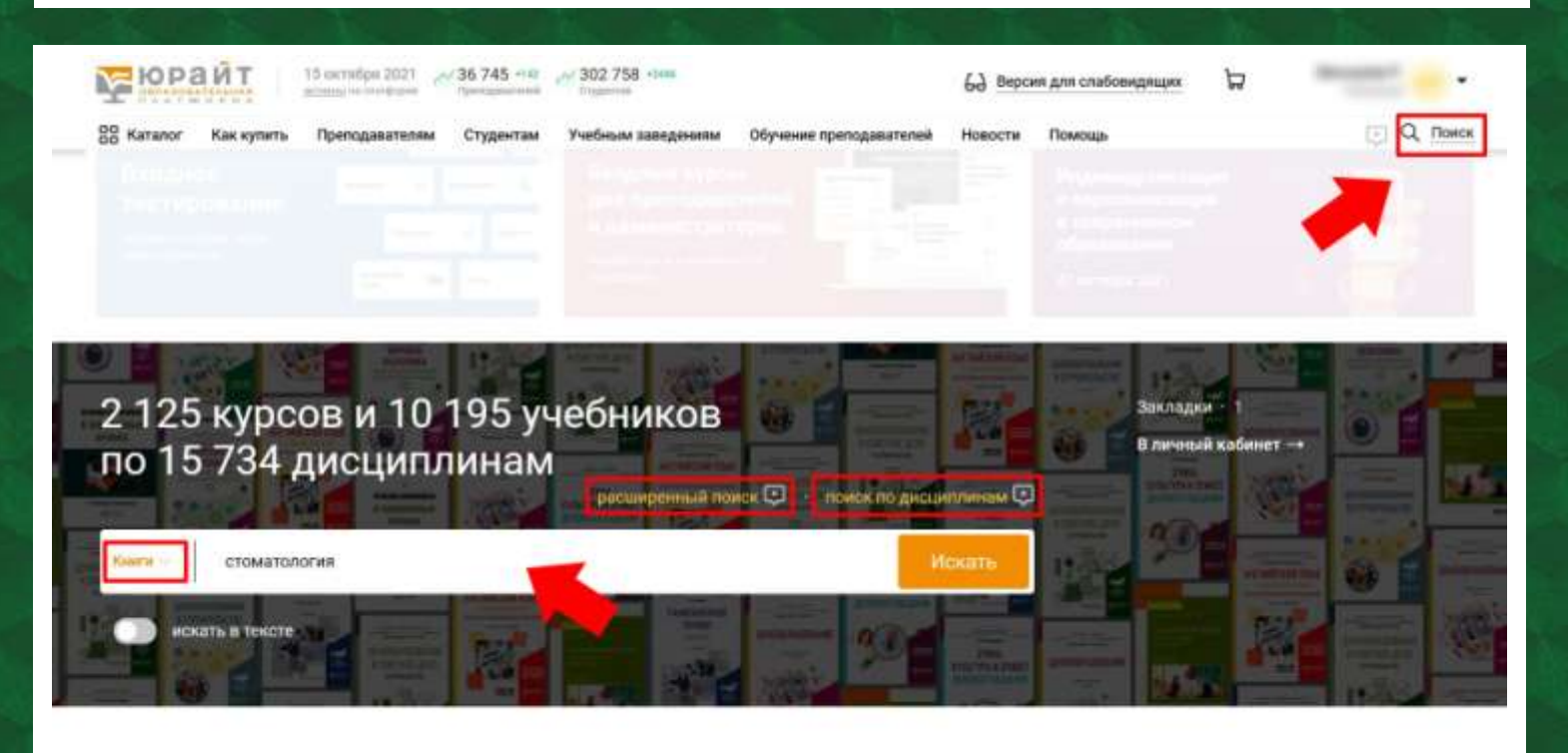

Кнопка <sup>П</sup> позволяет скопировать полное библиографическое описание издания в буфер обмена (для дальнейшей вставки в текстовый документ).

Кнопка <sup>Ж</sup>добавляет книгу в «избранное» (отображается в личном кабинете в разделе «Книги и курсы»).

Система позволяет скачать список учебных пособий (в формате Word или Excel). Скачиваемый файл будет содержать библиографическое описание всех изданий, которые отображены на странице/страницах поиска или каталога.

| В Каталог Как купить Прелодавателним Студе<br>Форма поиска / Результаты поиска | нтам Учебным заведениям Обучение пр | еподавателей Новости Помощь                                                          | C Q DOMON            |
|--------------------------------------------------------------------------------|-------------------------------------|--------------------------------------------------------------------------------------|----------------------|
| Результаты поиска                                                              | 24                                  |                                                                                      |                      |
|                                                                                | по релевантности 1 по дате вы       | ихода по названию по автору                                                          | 🛓 скачать список     |
| Понсковый запрос<br>Содержит: стоматология                                     |                                     | Стоматология. Эндодонтия<br>2-е изд. пер. и дол. Учебное пособие для СПО             | 0 *                  |
| ильтры                                                                         | ANDARA                              | • •                                                                                  |                      |
| одержат экзамены<br>Часть 1 (тестирование)                                     | 2                                   | Бритова А. А. — 2021 / Гриф УМО СПО                                                  |                      |
| Часть 2 (открытые вопросы)                                                     |                                     | Научная школа: новгородский государственн<br>Ярослава Мудрого (г. Великий Новгород). | ни университет имени |
| Тедиаматериалы                                                                 | Ознакомиться                        | Материал учебного пособин способствует фор                                           | омированию           |
| Видео                                                                          | Rytuess or 2019                     | профессиональных компетенций у врача-стоя                                            | ABTOROFA,            |
| Аудио                                                                          |                                     | терапевтическую помощь путем манипуляция                                             | католости зуба и     |
| Tectui                                                                         | Подариты 689 Ф                      | корневых каналах. Учебное пособие организу                                           | ет учебный процесс в |
| Задания                                                                        | Добавить в заказ                    | соответствии с Федеральным государственны<br>стандартом направления подготовки       | ым образовательным   |
|                                                                                |                                     |                                                                                      |                      |

Отсортировать результаты поиска можно по автору, релевантности, дате выхода, названию. Издания могут содержать дополнительные материалы к тексту:

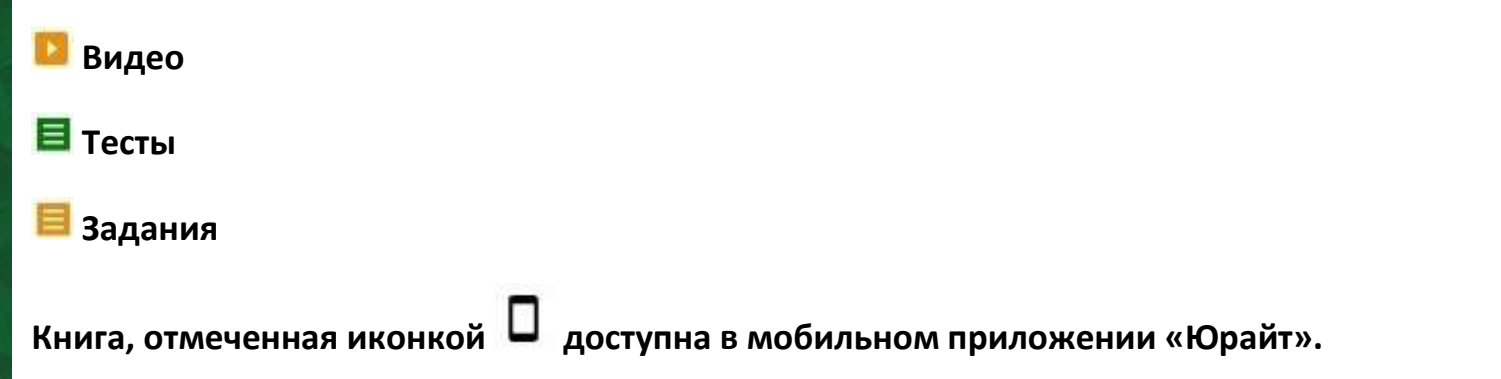

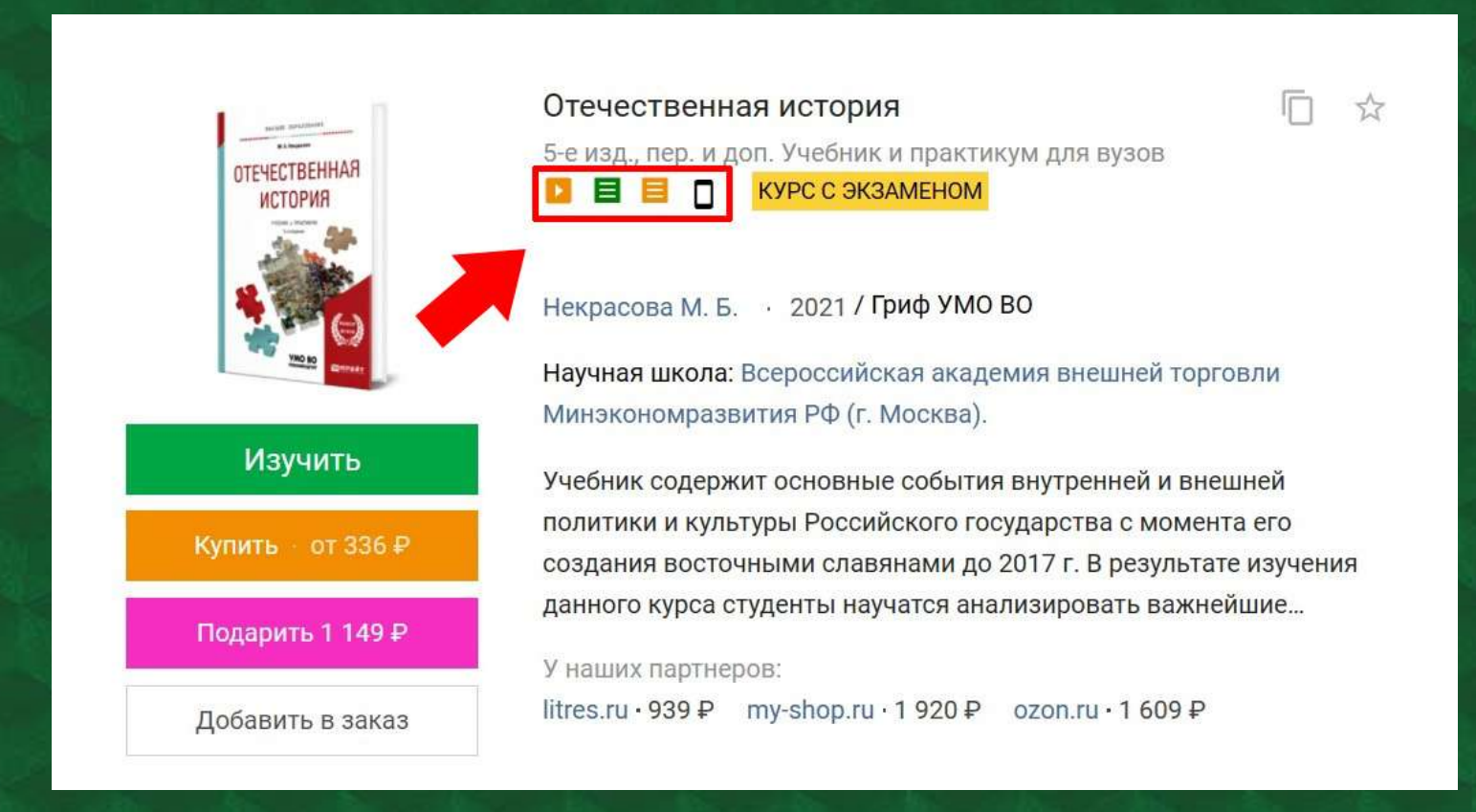

Доступ к изданиям с кнопкой «Ознакомиться» ограничен – можно посмотреть только часть полного текста.

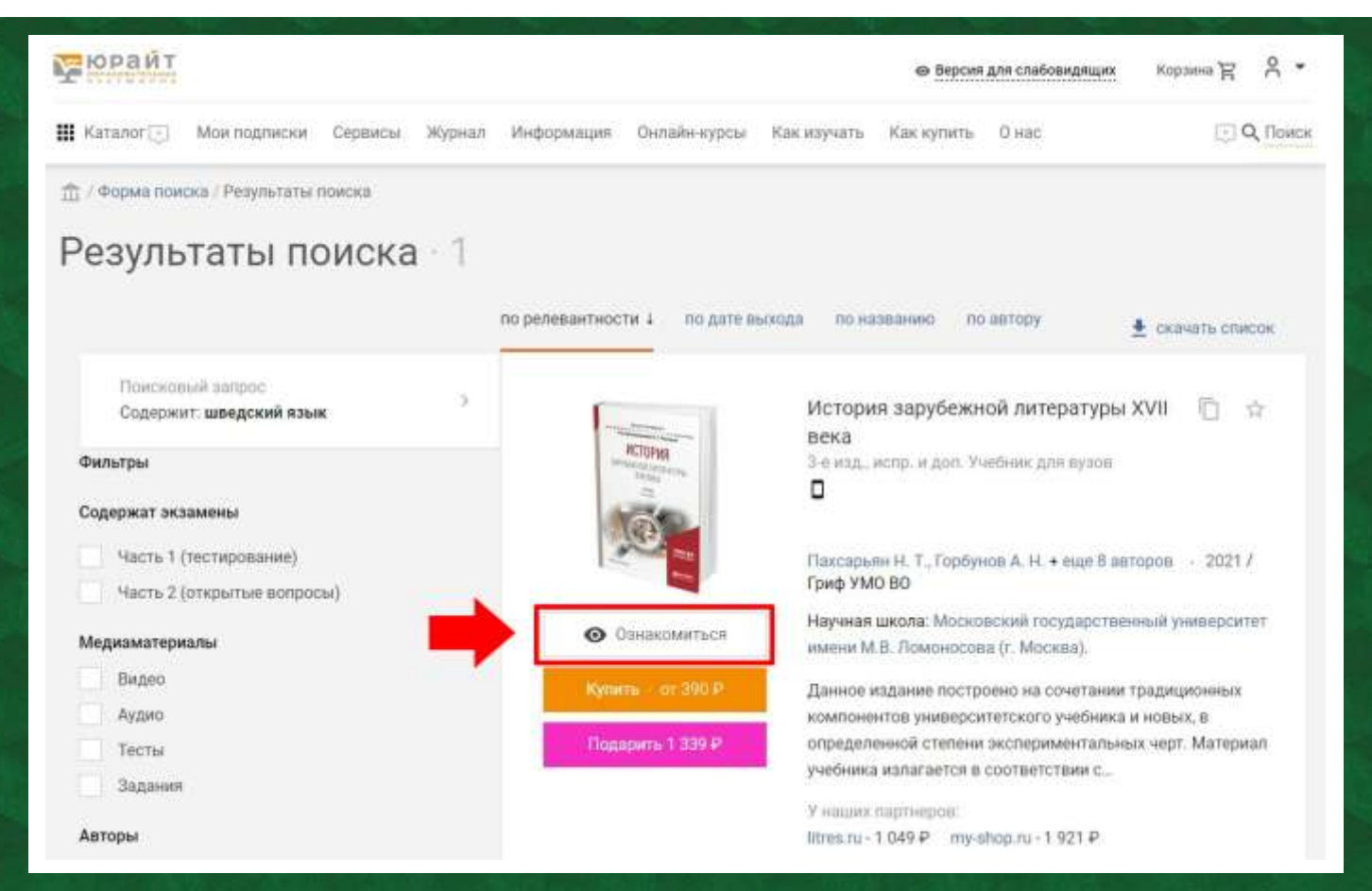

Чтобы перейти в подписку университета нажмите вкладку «Каталог»:

| Каталог Как купить Преподавателям Ст                                                           | удентам | Учебным заведениям | Обучение преподавателей | Новости | Помощь | C Q Tour |
|------------------------------------------------------------------------------------------------|---------|--------------------|-------------------------|---------|--------|----------|
| Подписки учебных заведени                                                                      | й       | 4                  |                         |         |        |          |
| Воронежский государственный медицинск<br>университет имени Н.Н. Бурденко (г.<br>Воронеж). (28) | ий 🕽    | -                  |                         |         |        |          |
| Курсы                                                                                          |         |                    |                         |         |        |          |
| Курсы для вузов (1460)                                                                         | >       |                    |                         |         |        |          |
| Курсы СПО (669)                                                                                | >       |                    |                         |         |        |          |
| Библиотека                                                                                     |         |                    |                         |         |        |          |
| Учебники для вузов (6150)                                                                      | >       |                    |                         |         |        |          |
| Учебники СПО (2528)                                                                            | >       |                    |                         |         |        |          |
| Дополнительная литература (1571)                                                               | >       |                    |                         |         |        |          |
| Открытая библиотека                                                                            |         |                    |                         |         |        |          |
| Сеободный доступ (1484)                                                                        | >       |                    |                         |         |        |          |

Во вкладке «Каталог» также расположена «Открытая библиотека» - книги со свободным доступом (полный текст доступен всем посетителям платформы). Книги, к которым приобретен полный доступ, на странице с библиографическим описанием и аннотацией будут с зеленой кнопкой «Изучить»:

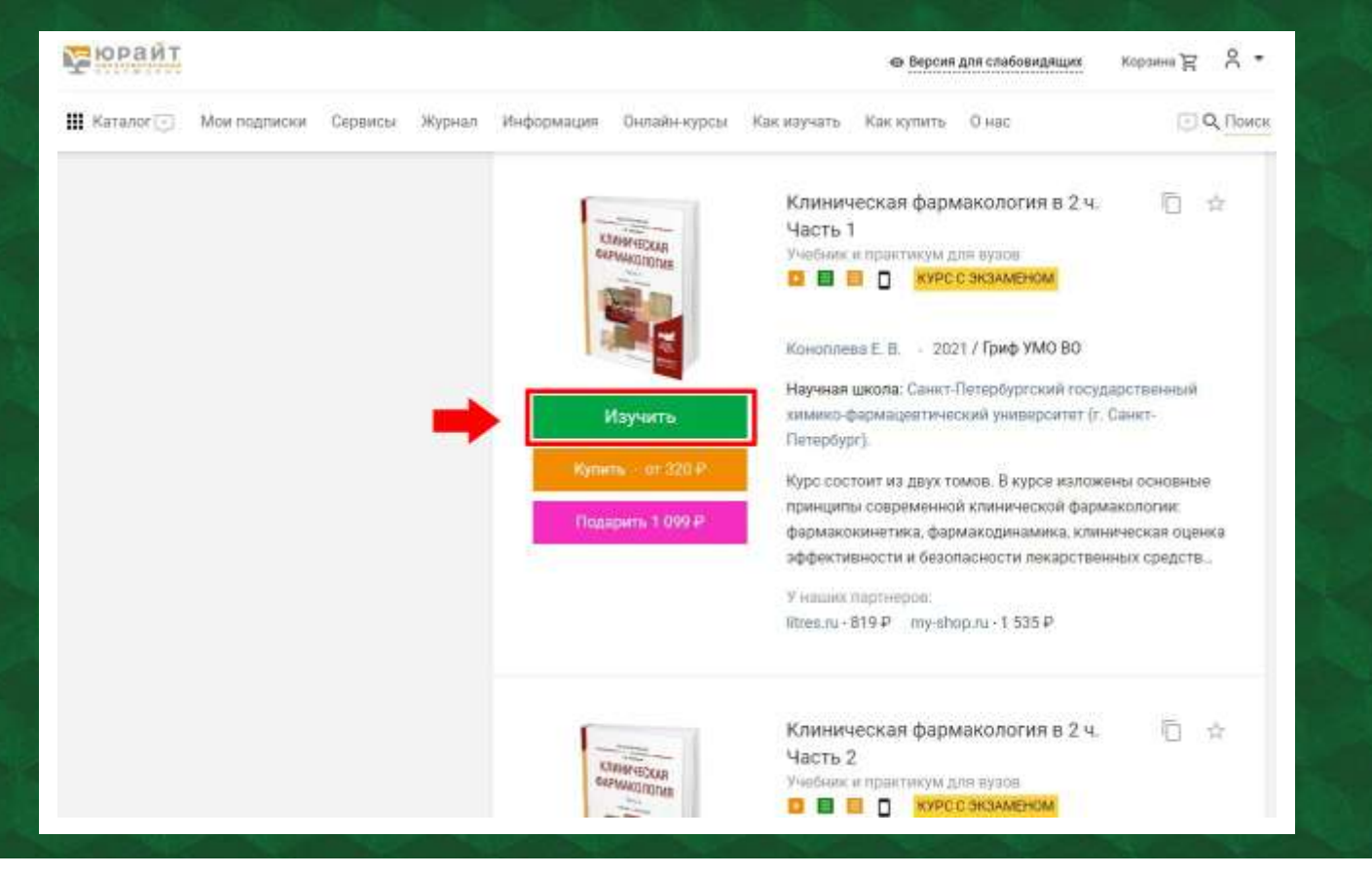

При нажатии на кнопку «Изучить» откроется полный текст издания. В левом верхнем углу интерфейса в режиме чтения расположена вкладка просмотра глав, закладок и цитат. При желании ее можно свернуть/развернуть. В правом верхнем углу страницы расположен поиск по ключевым словам, внизу – регулировка масштаба отображения содержимого страницы издания и кнопка полноэкранного режима. Важно: содержимое страницы можно сохранить в виде изображения в формате PNG (текст на прозрачном фоне).

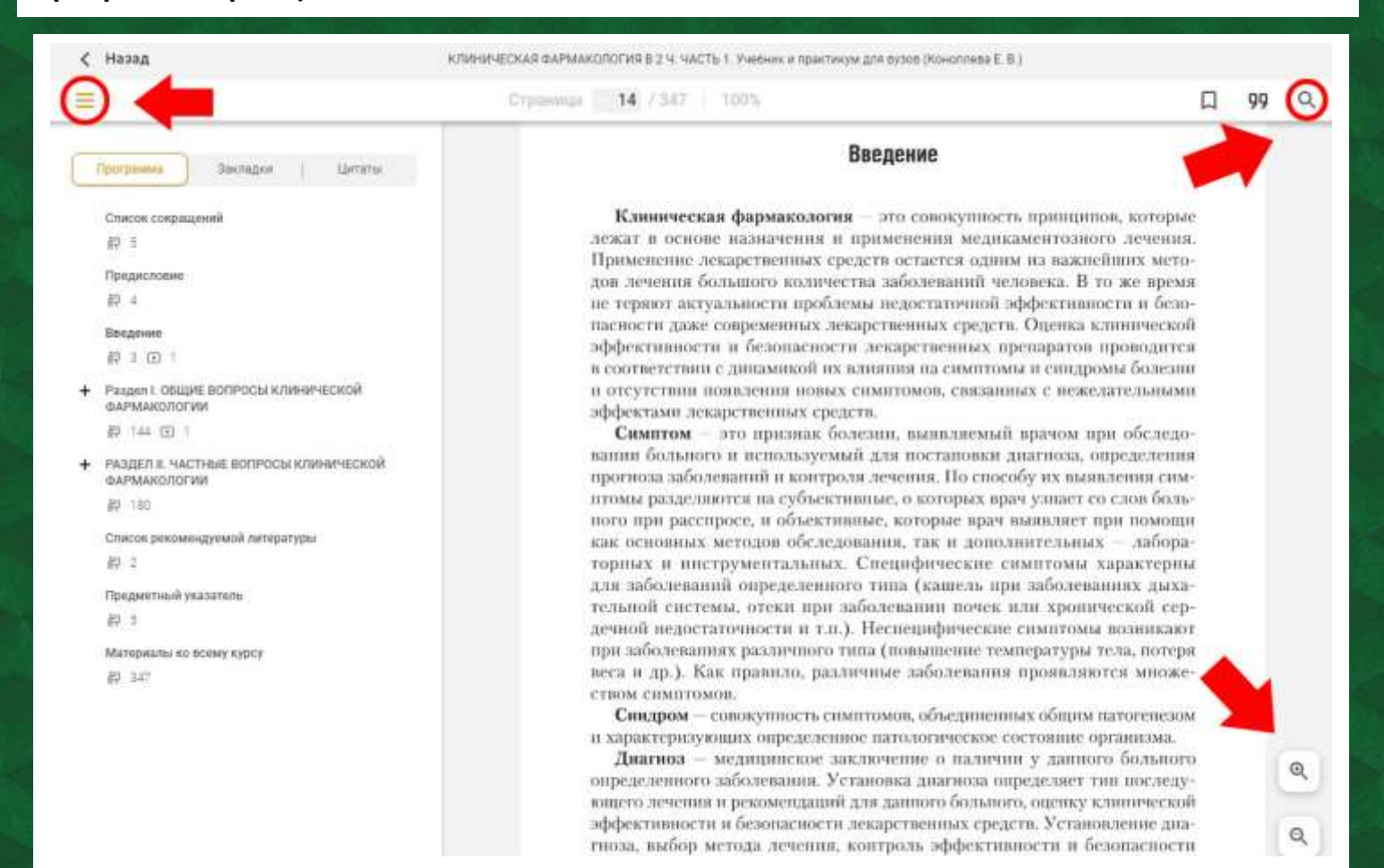